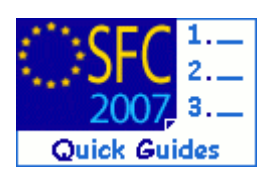

# How to create, upload & send an Annual Summary Report for EBF, ERF, EIF and RF?

### Contents of this guide:

| 1. | Create, upload & send an Annual Summary Report | 3  |
|----|------------------------------------------------|----|
| 2. | General                                        | 7  |
|    | 2.1. Deletion of uploaded documents            | .7 |
|    | 2.2. Send, save or cancel a report             | .7 |
|    | 2.3. Mandatory fields                          | .8 |
|    | 2.4. Automatic notification                    | .8 |
|    | 2.5. Document dates                            | .9 |
|    |                                                |    |

### Purpose of this functionality

This functionality enables Member States (MS) to create, validate and submit Annual Summary Reports (ASR) for EBF, ERF, EIF and RF to European Commission (EC) officials.

#### **Regulation source**

Submission of Annual Summary Reports: EC Regulation 1995/2006 of 13 December 2006 Amended EC Regulation 1605/2002 Commission Regulation 478/2007

#### **Concerned Funds**

| EBF ERF | EIF | RF |
|---------|-----|----|
|---------|-----|----|

User roles and permissions needed

Member State Responsible, Audit and Certifying Authorities (MSRA, MSAA, MSCA U+S)

Before submitting the Annual Summary Report, please check that...

The Annual Summary Report has been duly signed by the authority appointed by the Member State.

## 1. Create, upload & send an Annual Summary Report

The Annual Summary Report covering the financial year X is to be submitted by February 15 of the year X+1. It does not replace the annual control reports and audit opinions for each Annual Programme concerning the SOLID Funds, as provided for by the basic act of each Fund.

It can be created by the one of the three MS SOLID Funds Authorities:

- Responsible Authority (MSRA),
- Certifying Authority (MSCA) or
- Audit Authority (MSAA).

| Step by step                                                                                  |                                                                                                    |                                                                                               |                                                        |                                                                        |
|-----------------------------------------------------------------------------------------------|----------------------------------------------------------------------------------------------------|-----------------------------------------------------------------------------------------------|--------------------------------------------------------|------------------------------------------------------------------------|
| 1. Go to tl<br>The sea                                                                        | ne Strategic Plannii<br>rch pane appears.                                                                                                    | ng > Annual Summary > Stand                                                                   | ALONE DOCUMENT                                         | rs menu.                                                               |
| SFC<br>2007                                                                                   | System for Fun<br>Community 200<br>ERDF/CF, ESF, EAFRD, EF                                                                                                    | d management in the E0<br>07-2013<br>F, IPA, EBF, EIF, ERF and RF                             | uropean                                                | English (en)                                                           |
| Strategic Plannin                                                                             | g Programming Executio                                                                                                    | n Audit Closure Anti-Fraud Utilitie                                                           | is                                                     |                                                                        |
| Welcom                                                                                        | e to the SFC                                                                                                    | 2007 application                                                                              |                                                        |                                                                        |
| 2. Click or                                                                                   | Upload a new Docu<br>System for Fun                                                                                                    | <u>ment</u> .<br>Id management in the El                                                      | uropean                                                | English (en)                                                           |
| SFC<br>2007                                                                                   | Community 20<br>Strategic Planning > Ann                                                                                                    | 07-2013<br>ual Summary > List Related Documents                                               |                                                        |                                                                        |
| Strategic Planni                                                                              | ng Programming Executio                                                                                                    | on Audit Closure Anti-Fraud Utilitie                                                          | 9S                                                     |                                                                        |
| Search                                                                                        |                                                                                                    |                                                                                               |                                                        | •                                                                      |
| <b>T</b>                                                                                      |                                                                                                    | Sh                                                                                            | ow?                                                    |                                                                        |
| Type:                                                                                         |                                                                                                    |                                                                                               | *                                                      |                                                                        |
| Attachment Title:                                                                             |                                                                                                    |                                                                                               | 2                                                      |                                                                        |
| Accachment The                                                                                |                                                                                                    |                                                                                               | *<br>                                                  |                                                                        |
| Document Date:                                                                                |                                                                                                    |                                                                                               | *                                                      |                                                                        |
| Sent Date:                                                                                    |                                                                                                    |                                                                                               | ×.                                                     |                                                                        |
| Language:                                                                                     | •                                                                                                    |                                                                                               | <b>~</b>                                               |                                                                        |
| Member State:                                                                                 |                                                                                                    |                                                                                               |                                                        |                                                                        |
|                                                                                               |                                                                                                    | Search Clear                                                                                  |                                                        |                                                                        |
|                                                                                               |                                                                                                    |                                                                                               |                                                        |                                                                        |
|                                                                                               | nts                                                                                                    |                                                                                               |                                                        |                                                                        |
| List of Docume                                                                                | ¥_                                                                                                    |                                                                                               |                                                        |                                                                        |
| Upload a new Doc                                                                              | umeting                                                                                                    |                                                                                               |                                                        |                                                                        |
| Upload a new Doc                                                                              | units and the second second se | uidance only and is a description on how to u                                                 | se the SFC2007 application                             | on. There can be no guarantees as                                      |
| Upload a new Doc<br>Disclaimer: The inform<br>to the accuracy of the<br>considered as a legal | nation contained herein is for g<br>descriptions due to the evolvin<br>terroretation of the Commission                                                                                                    | uidance only and is a description on how to un<br>ng nature of the computer system. In no way | se the SFC2007 applicatio<br>does this information rep | on. There can be no guarantees as<br>place the regulations or could be |

For more information on this document please contact sfc2007-info@ec.europa.eu

Version 1.0 - Last revised: 10/12/2012

| Document Details                                                                                                    |                                                                                                    |                                                                  |             |                         |
|----------------------------------------------------------------------------------------------------|----------------------------------------------------------------------------------------------------|------------------------------------------------------------------|-------------|-------------------------|
|                                                                                                    |                                                                                                    |                                                                  |             |                         |
| ype:                                                                                                    | Annual Summary                                                                                                    |                                                                  |             |                         |
| itle:                                                                                                    | E01                                                                                                    |                                                                  |             |                         |
| Commission Registration N                                                                                                    |                                                                                                    | Language:                                                        |             |                         |
| 1                                                                                                    |                                                                                                    | Local Reference:                                                 |             |                         |
| Comments:                                                                                                    |                                                                                                    |                                                                  |             | /                       |
| 4 Click on SAVE                                                                                                    |                                                                                                    |                                                                  |             |                         |
| 4. CHER OIL SAVE.                                                                                                    |                                                                                                    |                                                                  |             |                         |
| ocument Details                                                                                                    |                                                                                                    |                                                                  |             |                         |
| ype:                                                                                                    | Annual Summary                                                                                                    |                                                                  |             |                         |
| itle:                                                                                                    | Annual Summary Report                                                                                                    |                                                                  |             |                         |
| ocument Date:                                                                                                    | 26/06/2012                                                                                                    | Language:                                                        | English     |                         |
| ommission Registration N                                                                                                    |                                                                                                    | Local Reference:                                                 |             |                         |
| omments:                                                                                                    |                                                                                                    |                                                                  |             |                         |
|                                                                                                    |                                                                                                    |                                                                  |             |                         |
| ttachments                                                                                                    |                                                                                                    |                                                                  |             |                         |
| ttachments<br>here were no results found.<br>Title ↔                                                                                                    | Filename                                                                                                    | Link                                                             | Upload Date | aven Canc               |
| ttachments<br>here were no results found.<br>Title *<br>5. The 'Year cover<br>(1) and click on                                                                                                    | Filename<br>red by the Annual Su                                                                                                    | Link<br>mmary' drop down list aj                                 | Upload Date | ective ye               |
| Attachments here were no results found. Title ↔ 5. The 'Year cover (1) and click on Document Details                                                                                                    | Filename<br>red by the Annual Su<br>n Save <mark>(2)</mark> .                                                                                                    | Link  <br>mmary' drop down list aj                               | Upload Date | avil, Canc<br>ective ye |
| ttachments<br>here were no results found.<br>Title *<br>5. The 'Year cover<br>(1) and click on<br>Document Details                                                                                                    | Filename<br>red by the Annual Su<br>a Save <mark>(2)</mark> .                                                                                                    | Link<br>mmary' drop down list aj                                 | Upload Date | ective ye               |
| ttachments<br>here were no results found.<br>Title **<br>5. The 'Year cover<br>(1) and click on<br>Nocument Details<br>rocument is not yet<br>ent                                                                                                    | Filename<br>red by the Annual Su<br>a Save (2).                                                                                                    | Link                                                             | Upload Date | ective ye               |
| <ul> <li>ttachments</li> <li>here were no results found.<br/>Title</li> <li>Title</li> <li>Title</li> <li>The 'Year cover<br/>(1) and click on</li> <li>Cocument Details</li> <li>Cocument is not yet ent</li> <li>Ype:</li> <li>Title:</li> </ul>                                                                                                    | Filename<br>red by the Annual Su<br>SAVE (2).                                                                                                    | unk<br>mmary' drop down list a                                   | Upload Date | ective ye               |
| ttachments here were no results found. Title  5. The 'Year cover (1) and click on Document Details Document is not yet ent 'ype: Title: Document Date:                                                                                                    | Filename<br>red by the Annual Su<br>SAVE (2).<br>Annual Summary<br>Annual Summary Report                                                                                                    | Link<br>mmary' drop down list a                                  | Upload Date | ective ye               |
| Attachments         here were no results found.         Title         Title         Socument 'Year cover         (1) and click on         Document Details         Cocument is not yet         Ype:         Title:         Document Date:         Commission Registration N                                                                                                    | Filename<br>red by the Annual Su<br>o SAVE (2).<br>Annual Summary<br>Annual Summary Report<br>26/06/2012                                                                                                    | Link<br>mmary' drop down list a<br>Language:                     | Upload Date | ective ye               |
| ttachments         here were no results found.         Title         Title         Title         Title         Title         Title         Title         Title         Title         Title         Title         Title         Title         Title         Title         Title         Title         Tocument Details         Document is not yet ent         Title:         Title:         Tocument Date:         Tommission Registration N :                                                                                                    | Filename<br>red by the Annual Su<br>SAVE (2).<br>Annual Summary<br>Annual Summary Report<br>26/06/2012                                                                                                    | Link<br>mmary' drop down list a<br>Language:<br>Local Reference: | Upload Date | ective ye               |
| Attachments         here were no results found.         Title         Title         S. The 'Year cover<br>(1) and click on         Document Details         Document is not yet<br>ent         'ype:         Title:         Document Date:         Commission Registration N         :         Comments:         'ear covered by the                                                                                                    | Filename<br>red by the Annual Su<br>SAVE (2).<br>Annual Summary<br>Annual Summary Report<br>26/06/2012                                                                                                    | Link<br>mmary' drop down list a<br>Language:<br>Local Reference: | Upload Date | ective ye               |
| Attachments here were no results found. Title  5. The 'Year cover (1) and click on Cocument Details  bocument is not yet ent 'ype: itile: Cocument Date: Commission Registration N : Comments: 'ear covered by the innual Summary:                                                                                                    | Filename red by the Annual Su Annual Summary Annual Summary 26/06/2012                                                                                                    | Link<br>mmary' drop down list a<br>Language:<br>Local Reference: | Upload Date | ective ye               |
| Attachments here were no results found. Title  5. The 'Year cover (1) and click on Cocument Details Cocument is not yet ent 'ype: Title: Commission Registration N Cocuments: Comments: Comments: Co | Filename red by the Annual Su SAVE (2). Annual Summary Annual Summary Report 26/06/2012                                                                                                    | Link<br>mmary' drop down list a<br>Language:<br>Local Reference: | Upload Date | ective ye               |
| Attachments here were no results found. Title  5. The 'Year cover (1) and click on Cocument Details Cocument is not yet itle: Commission Registration N Comments: Year covered by the unual Summary: Attachments                                                                                                    | Filename red by the Annual Su SAVE (2). Annual Summary Annual Summary Report 26/06/2012                                                                                                    | Link<br>mmary' drop down list a<br>Language:<br>Local Reference: | Upload Date | ective ye               |
| Attachments         here were no results found.         Title         Title         S. The 'Year cover<br>(1) and click on         Document Details         Document Details         Document is not yet<br>ent         'ype:<br>ittle:         Document Date:         Commission Registration N<br>:         Comments:         fear covered by the<br>unual Summary:         Attachments       1         There were no results found.         Title         Attachments                                                                                                    | Filename red by the Annual Su SAVE (2). Annual Summary Annual Summary Report 26/06/2012                                                                                                    | Link<br>mmary' drop down list a<br>Language:<br>Local Reference: | Upload Date | ective ye               |
| Attachments<br>Title **<br>5. The 'Year cover<br>(1) and click on<br>Document Details<br>Document is not yet<br>ent<br>Pype:<br>Title:<br>Document Date:<br>Commission Registration N<br>':<br>Comments:<br>fear covered by the<br>unual Summary:<br>Attochments 1<br>Title **<br>dd a new Attachment                                                                                                    | Filename         Filename         red by the Annual Sumary         Annual Summary         Annual Summary         Annual Summary         2000         2000         2000         2001         2002         Filename         2003         2013         2014 | Link mmary' drop down list a<br>Language:<br>Local Reference:    | Upload Date | ective ye               |

considered as a legal interpretation of the Commission services.

| a no seculta found. |                                                                                                    |                                                                                                    |                                                                                                    |
|---------------------|----------------------------------------------------------------------------------------------------|----------------------------------------------------------------------------------------------------|----------------------------------------------------------------------------------------------------|
|                     |                                                                                                    |                                                                                                    |                                                                                                    |
| Title 🔹             | Filename                                                                                                    | Link                                                                                                    | Upload Date                                                                                                    |
| w Attachmen         |                                                                                                    |                                                                                                    |                                                                                                    |
| _                   |                                                                                                    |                                                                                                    |                                                                                                    |
|                     |                                                                                                    |                                                                                                    |                                                                                                    |
| nter the name       | of the report in the 'Titl                                                                                                    | le' field <b>(1)</b> . tick th                                                                                                    | e type of attachment to be up                                                                                                    |
|                     | (2)                                                                                                    |                                                                                                    |                                                                                                    |
| 2), click on Brov   | wse (3) to select the loc                                                                                                    | cation of the file a                                                                                                    | nd, after having chosen it (4),                                                                                                    |
| max (6) to lound    | sh tha upland Bacard t                                                                                                    | he operation three                                                                                                    | ugh the Say button (6)                                                                                                    |
|                     | li the upload. Record t                                                                                                    | ne operation thio                                                                                                    | ugh the Save Dutton (0).                                                                                                    |
|                     | Choose File to Upload                                                                                                    |                                                                                                    | X                                                                                                    |
|                     | Ca () - E Desktop                                                                                                    |                                                                                                    | - 4 Search Desktop                                                                                                    |
|                     | Organize - New folder                                                                                                    |                                                                                                    | III • 🔲 🛛                                                                                                    |
|                     | Equarites                                                                                                    | Date modified                                                                                                    | Name                                                                                                    |
|                     | ravontes                                                                                                    |                                                                                                    |                                                                                                    |
|                     | E Deskton                                                                                                    | 25/09/2012 12:19                                                                                                    | SFC2007 HOME BO Introduction - Closu                                                                                                    |
|                     | Desktop                                                                                                    | <ul> <li>■ 25/09/2012 12:19</li> <li>■ 5/12/2012 10:26</li> </ul>                                                                                                    | SFC2007 HOME BO Introduction - Closu<br>SOLID-2010-11 (revised guidance on an                                                                                                    |
|                     | Desktop     Downloads     Recent Places                                                                                                    | <ul> <li>25/09/2012 12:19</li> <li>35/12/2012 10:26</li> <li>3/12/2012 09:46</li> </ul>                                                                                                    | SFC2007 HOME BO Introduction - Closu<br>SOLID-2010-11 (revised guidance on an<br>20121127_EC-Liaison_Coaching_session                                                                                                    |
|                     | Desktop     Downloads     Sy Recent Places                                                                                                    | <ul> <li>25/09/2012 12:19</li> <li>5/12/2012 10:26</li> <li>3/12/2012 09:46</li> <li>≤ 5/12/2012 10:26</li> </ul>                                                                                                    | SFC2007 HOME BO Introduction - Closu<br>SOLID-2010-11 (revised guidance on an<br>20121127_EC-Liaison_Coaching_session<br>Annual_Summary.dog                                                                                                    |
|                     | Desktop     Downloads     Secent Places                                                                                                    | <ul> <li>25/09/2012 12:19</li> <li>5/12/2012 10:26</li> <li>3/12/2012 09:46</li> <li>5/12/2012 10:26</li> <li>12/11/2012 16:08</li> </ul>                                                                                                    | SFC2007 HOME BO Introduction - Closu<br>SOLID-2010-11 (revised guidance on an<br>20121127_EC-Liaison_Coaching_session,<br>Annual_Summary.dochecker<br>corrected_Meyer Pacheco Juliana - EN E                                                                                                    |
|                     | Desktop     Downloads     Recent Places     Libraries     Documents                                                                                          | <ul> <li>25/09/2012 12:19</li> <li>5/12/2012 10:26</li> <li>3/12/2012 09:46</li> <li>4</li> <li>4</li> <li>5/12/2012 10:26</li> <li>12/11/2012 16:08</li> <li>5/12/2012 10:26</li> </ul>                                                                                               | SFC2007 HOME BO Introduction - Closu<br>SOLID-2010-11 (revised guidance on an<br>20121127_EC-Liaison_Coaching_session,<br>Annual_Summary.docheck<br>corrected_Meyer Pacheco Juliana - EN E<br>SOLID-2010-11 (revised guidance on an                                                                                                    |
|                     | Desktop     Downloads     Recent Places     Libraries     Documents     Music                                                                                | <ul> <li>25/09/2012 12:19</li> <li>5/12/2012 10:26</li> <li>3/12/2012 09:46</li> <li>4</li> <li>4</li> <li>5/12/2012 10:26</li> <li>12/11/2012 16:08</li> <li>5/12/2012 10:26</li> <li>21/11/2012 14:36</li> </ul>                                                                     | SFC2007 HOME BO Introduction - Closu<br>SOLID-2010-11 (revised guidance on an<br>20121127_EC-Liaison_Coaching_session<br>Annual_Summary.dogn<br>corrected_Meyer Pacheco Juliana - EN E<br>SOLID-2010-11 (revised guidance on an<br>For the internal procedures manual EC L                                                                                                    |
| ient                | Desktop Downloads Recent Places Libraries Documents Music Distures                                                                                           | <ul> <li>25/09/2012 12:19</li> <li>5/12/2012 10:26</li> <li>3/12/2012 09:46</li> <li>4</li> <li>4</li> <li>5/12/2012 10:26</li> <li>12/11/2012 16:08</li> <li>4</li> <li>5/12/2012 10:26</li> <li>21/11/2012 14:36</li> <li>30/11/2012 15:40</li> </ul>                                | SFC2007 HOME BO Introduction - Closu<br>SOLID-2010-11 (revised guidance on an<br>20121127_EC-Liaison_Coaching_session<br>Annual_Summary.dogn<br>corrected_Meyer Pacheco Juliana - EN E<br>SOLID-2010-11 (revised guidance on an<br>For the internal procedures manual EC L<br>RE SFC FO 2007 extraction of financial in                                                                                                    |
| ient                | Desktop Downloads Recent Places Libraries Documents Music Pictures Videor                                                                                    | <ul> <li>25/09/2012 12:19</li> <li>5/12/2012 10:26</li> <li>3/12/2012 09:46</li> <li>4</li> <li>4</li> <li>5/12/2012 10:26</li> <li>12/11/2012 16:08</li> <li>4</li> <li>5/12/2012 10:26</li> <li>21/11/2012 14:36</li> <li>30/11/2012 15:40</li> <li>14/11/2012 10:09</li> </ul>      | SFC2007 HOME BO Introduction - Closu<br>SOLID-2010-11 (revised guidance on an<br>20121127_EC-Liaison_Coaching_session<br>Annual_Summary.dog<br>corrected_Meyer Pacheco Juliana - EN E<br>SOLID-2010-11 (revised guidance on an<br>For the internal procedures manual EC L<br>RE SFC FO 2007 extraction of financial in<br>User Guide and Training Document.msg                                                                      |
| ient                | <ul> <li>Desktop</li> <li>Downloads</li> <li>Recent Places</li> <li>Libraries</li> <li>Documents</li> <li>Music</li> <li>Pictures</li> <li>Videos</li> </ul> | <ul> <li>25/09/2012 12:19</li> <li>5/12/2012 10:26</li> <li>3/12/2012 09:46</li> <li>4</li> <li>5/12/2012 10:26</li> <li>12/11/2012 16:08</li> <li>5/12/2012 10:26</li> <li>21/11/2012 14:36</li> <li>30/11/2012 15:40</li> <li>14/11/2012 10:09</li> <li>7/12/2012 16:06</li> </ul>   | SFC2007 HOME BO Introduction - Closu<br>SOLID-2010-11 (revised guidance on an<br>20121127_EC-Liaison_Coaching_session.<br>Annual_Summary.dog<br>corrected_Meyer Pacheco Juliana - EN E<br>SOLID-2010-11 (revised guidance on an<br>For the internal procedures manual EC L<br>RE SFC FO 2007 extraction of financial in<br>User Guide and Training Document.msg<br>1_edit.png                                                       |
| ient                | Desktop Downloads Recent Places Libraries Documents Music Pictures Videos                                                                                    | <ul> <li>25/09/2012 12:19</li> <li>5/12/2012 10:26</li> <li>3/12/2012 09:46</li> <li>5/12/2012 10:26</li> <li>12/11/2012 16:08</li> <li>5/12/2012 10:26</li> <li>21/11/2012 14:36</li> <li>30/11/2012 15:40</li> <li>14/11/2012 10:09</li> <li>7/12/2012 16:06</li> </ul>              | SFC2007 HOME BO Introduction - Closu<br>SOLID-2010-11 (revised guidance on an<br>20121127_EC-Liaison_Coaching_session.<br>Annual_Summary.doc<br>corrected_Meyer Pacheco Juliana - EN E<br>SOLID-2010-11 (revised guidance on an<br>For the internal procedures manual EC L<br>RE SFC FO 2007 extraction of financial in<br>User Guide and Training Document.msg<br>1_edit.png                                                       |
| iment to            | Desktop Downloads Recent Places Libraries Documents Music Pictures Videos Computer                                                                           | <ul> <li>25/09/2012 12:19</li> <li>5/12/2012 10:26</li> <li>3/12/2012 09:46</li> <li>4</li> <li>5/12/2012 10:26</li> <li>12/11/2012 16:08</li> <li>5/12/2012 10:26</li> <li>21/11/2012 14:36</li> <li>30/11/2012 15:40</li> <li>14/11/2012 10:09</li> <li>7/12/2012 16:06</li> </ul>   | SFC2007 HOME BO Introduction - Closu<br>SOLID-2010-11 (revised guidance on an<br>20121127_EC-Liaison_Coaching_session<br>Annual_Summary.dog<br>corrected_Meyer Pacheco Juliana - EN E<br>SOLID-2010-11 (revised guidance on an<br>For the internal procedures manual EC L<br>RE SFC FO 2007 extraction of financial in<br>User Guide and Training Document.msg<br>1_edit.png                                                        |
| iment to            | Desktop Downloads Recent Places Libraries Documents Music Pictures Videos Videos File name: File name:                                                       | <ul> <li>25/09/2012 12:19</li> <li>5/12/2012 10:26</li> <li>3/12/2012 09:46</li> <li>5/12/2012 10:26</li> <li>12/11/2012 16:08</li> <li>5/12/2012 10:26</li> <li>21/11/2012 14:36</li> <li>30/11/2012 15:40</li> <li>14/11/2012 10:09</li> <li>7/12/2012 16:06</li> <li>111</li> </ul> | SFC2007 HOME BO Introduction - Closu<br>SOLID-2010-11 (revised guidance on an<br>20121127_EC-Liaison_Coaching_session<br>Annual_Summary.dog<br>corrected_Meyer Pacheco Juliana - EN E<br>SOLID-2010-11 (revised guidance on an<br>For the internal procedures manual EC L<br>RE SFC FO 2007 extraction of financial in<br>User Guide and Training Document.msg<br>1_edit.png                                                        |
| ent<br>ment to      | <ul> <li>Desktop</li> <li>Downloads</li> <li>Recent Places</li> <li>Libraries</li> <li>Documents</li> <li>Music</li> <li>Pictures</li> <li>Videos</li> </ul> | <ul> <li>25/09/2012 12:19</li> <li>5/12/2012 10:26</li> <li>3/12/2012 09:46</li> <li>5/12/2012 10:26</li> <li>12/11/2012 16:08</li> <li>5/12/2012 10:26</li> <li>21/11/2012 14:36</li> <li>30/11/2012 15:40</li> <li>14/11/2012 10:09</li> <li>7/12/2012 16:06</li> </ul>              | SFC2007 HOME BO Introduction - Closu<br>SOLID-2010-11 (revised guidance on an<br>20121127_EC-Liaison_Coaching_session<br>Annual_Summary.doc<br>corrected_Meyer Pacheco Juliana - EN E<br>SOLID-2010-11 (revised guidance on an<br>For the internal procedures manual EC L<br>RE SFC FO 2007 extraction of financial in<br>User Guide and Training Document.msg<br>1_edit.png<br>All Files (*.*)<br>SOLID-2010-EXTRACTION CONCENTION |

SFC2007: System for Fund management in the European Community 2007-2013 How to create, upload & send an Annual Summary Reports for EBF, ERF, EIF and RF?

| Document Details                              |                                           |                              |                                      |          |
|-----------------------------------------------|-------------------------------------------|------------------------------|--------------------------------------|----------|
| Document is not yet<br>sent                   |                                           |                              |                                      |          |
| Туре:                                         | Annual Summary                            |                              |                                      |          |
| Title:                                        | Annual Summary Report                     |                              |                                      |          |
| Document Date:                                | 26/06/2012                                | Language:                    | English                              |          |
| Commission Registration N<br>°:               |                                           | Local Reference:             |                                      |          |
| Comments:                                     |                                           |                              |                                      |          |
| Year covered by the<br>Annual Summary:        | 2008                                      |                              |                                      |          |
| Notification Details                          | ~                                         |                              |                                      |          |
| Disable Automatic Noti                        | fication ②                                |                              |                                      |          |
| Comments:                                     |                                           |                              |                                      |          |
| Attachments                                   |                                           |                              |                                      | -        |
| 1 results found, displaying 1 to              | 1    <b>4   ▶</b>    Page(s): <b>1</b> It | em(s) per page: 5 Show all   |                                      |          |
| Title                                         | **                                        | Filename                     | Link Upload Date                     | *        |
| Annual Summary Report<br>Add a new Attachment | <u>Annual Sun</u>                         | nmary upload.doc             | 26/06/2012                           | <u> </u> |
|                                               |                                           |                              |                                      |          |
|                                               |                                           |                              | Send Official Documering Save        | Cancel   |
| s a confirmation of t                         | he submission, the                        | e system generates the $	au$ | ansaction Successfully Completed! Me | essage 1 |
| dicate the report ha                          | as been sent.                             |                              |                                      |          |

## 2. General

### 2.1. Deletion of uploaded documents

If a wrong document has been uploaded, it can be deleted through the 🔟 button. If applicable, restart the operation to upload the correct file, as explained in step 0.

| Attachments                        |                                    |          |             | =  |
|------------------------------------|------------------------------------|----------|-------------|----|
| 1 results found, displaying 1 to 1 | N I Page(s): 1 Item(s) per page: 5 | ihow all |             |    |
| Title                              | 👄 🛛 🖌 Filename                     | Link     | Upload Date |    |
| Annual Summary Report              | Annual Summary upload.doc          | 2        | 6/06/2012   | Û. |
| Add a new Attachment               |                                    |          |             | -0 |

## 2.2. Send, save or cancel a report

When an Annual Summary Report is downloaded into the system, the mention 'Document is not sent yet' is displayed.

| Document Details                       |                               |                                  |                   |             |
|----------------------------------------|-------------------------------|----------------------------------|-------------------|-------------|
|                                        |                               |                                  |                   |             |
| Document is not yet                    | sent                          |                                  |                   |             |
| Туре:                                  | Annual Summary                |                                  |                   |             |
| Title:                                 | AS                            |                                  |                   |             |
| Document Date:                         | 10/12/2012                    | Language:                        | English 🔻         |             |
| Commission<br>Registration N°:         |                               | Local Reference:                 |                   |             |
| Comments:                              |                               |                                  |                   | *           |
| Year covered by the<br>Annual Summary: | 2011 🔻                        |                                  |                   |             |
| - Notification Details                 | ;                             |                                  |                   |             |
| Disable Automatic                      | Notification <sup>(2)</sup>   |                                  |                   |             |
| Comments:                              |                               |                                  |                   | <u>^</u>    |
|                                        |                               |                                  |                   |             |
|                                        |                               |                                  |                   |             |
| Attachments                            |                               |                                  |                   |             |
| 1 results found, displaying            | 1 to 1 H H > M Page(s): 1 Ite | m(s) per page: 5 <u>Show all</u> |                   |             |
| Title                                  | Filename                      | Link                             | Upload Date       | ⇒<br>       |
| AS                                     | <u>1 edition.png</u>          | 10/12/2                          | 012               | 0           |
| Auu a new Attachment                   |                               |                                  |                   |             |
|                                        |                               | Send                             | Official Document | Save Cancel |
|                                        |                               |                                  |                   |             |

If the Send Official Document button is used, it is submitted to the EC and the 'Sent Date' is displayed accordingly. The report can no longer be deleted from the system.

SFC2007: System for Fund management in the European Community 2007-2013 How to create, upload & send an Annual Summary Reports for EBF, ERF, EIF and RF?

| List of Documents                    |                                |                  |                 |                  |              |     |
|--------------------------------------|--------------------------------|------------------|-----------------|------------------|--------------|-----|
| 4 results found, displaying 1 to 4   | H I I Page(s): 1 Item(         | (s) per page: 15 | Show all        |                  |              |     |
| Title                                | 🐃 Туре                         | 🍽 Language       | 🗢 Attachments 🖷 | Document<br>Date | Sent<br>Date |     |
| Annual Summary for Estonia<br>(2008) | Template for Annual<br>Summary | English          | 1               | 29/01/2008       | 29/01/2008   | ?   |
| AS                                   | Annual Summary                 | English          | 1               | 10/12/2012       | 10/12/2012   | ?   |
| AS TEST                              | Annual Summary                 | English          | 0               | 10/12/2012       |              | 1 ? |
| Annual Summary                       | Annual Summary                 | English          | 2               | 10/12/2012       |              | Û ? |

If the **Save** button is used, the report is not submitted to the EC. It can be opened and dispatched at a later stage or, it will remain unsent in the system.

If the **Cancel** button is used, the report is not submitted to the EC and the **Transaction Cancelled!** message is returned by the system. It can be opened and dispatched at a later stage or, it will remain unsent in the system.

In both cases, the Annual Summary report can be deleted through the 🔳 button.

| List of Documents                           |                                |                 |               |                       |                |     |   |
|---------------------------------------------|--------------------------------|-----------------|---------------|-----------------------|----------------|-----|---|
| 4 results found, displaying 1 to 4          | N I N Page(s): 1 Item(s        | ;) per page: 15 | Show all      |                       |                |     | ٦ |
| Title 💌                                     | Туре ч                         | + Language =    | Attachments 🖷 | Document and Document | Sent ,<br>Date | ⇒   |   |
| AS                                          | Annual Summary                 | English         | 1             | 10/12/2012            |                | Û ( | ? |
| AS TEST                                     | Annual Summary                 | English         | 0             | 10/12/2012            |                | Û ( | ? |
| Annual Summary                              | Annual Summary                 | English         | 2             | 10/12/2012            |                | Û ( | ? |
| <u>Annual Summary for Estonia</u><br>(2008) | Template for Annual<br>Summary | English         | 1             | 29/01/2008            | 29/01/2008     | C   | ? |

### 2.3. Mandatory fields

| The mandatory fields are highlighted in light yellow (e.g.     | Language:            | ~ ~       | ). If |
|----------------------------------------------------------------|----------------------|-----------|-------|
| any obligatory field is left blank, the system refuses to proc | eed and displays the | warning 🛕 | sign. |

### 2.4. Automatic notification

When the 'Disable Automatic Notification' box is left unchecked, the submission of the Annual Summary Report triggers the generation of an automatic notification. This email is sent to the mailbox of all EC users (recipients) subscribed to receive information on the submission of this document type.

| Notification Details |  |
|----------------------|--|
| Comments:            |  |

When this box is checked, no information is sent to these recipients mailboxes.

| Notification                   | n Details - |  |  |  |  |
|--------------------------------|-------------|--|--|--|--|
| Disable Automatic Notification |             |  |  |  |  |
| Comments:                      |             |  |  |  |  |

### 2.5. Document dates

When uploading a document, the 'Document Date' field can be completed in 3 different ways:

- manually, by following the format pocume 'dd/mm/yyyy',
- with a double-click in the field to have the current date entered automatically or
- by clicking on it to open the calendar window to select the corresponding date.

| ?   |         |     | ×     |     |     |     |
|-----|---------|-----|-------|-----|-----|-----|
| *   | < Today |     |       |     |     |     |
| Mon | Tue     | Wed | Thu   | Fri | Sat | Sun |
|     | 1       | 2   | 3     | 4   | 5   | 6   |
| 7   | 8       | 9   | 10    | 11  | 12  | 13  |
| 14  | 15      | 16  | 17    | 18  | 19  | 20  |
| 21  | 22      | 23  | 24    | 25  | 26  | 27  |
| 28  | 29      | 30  | 31    |     |     |     |
|     |         | Sel | ect d | ate |     |     |